## Revaluation Winter 2023-24 (Non graduating batch)

1. Login in your iCloud

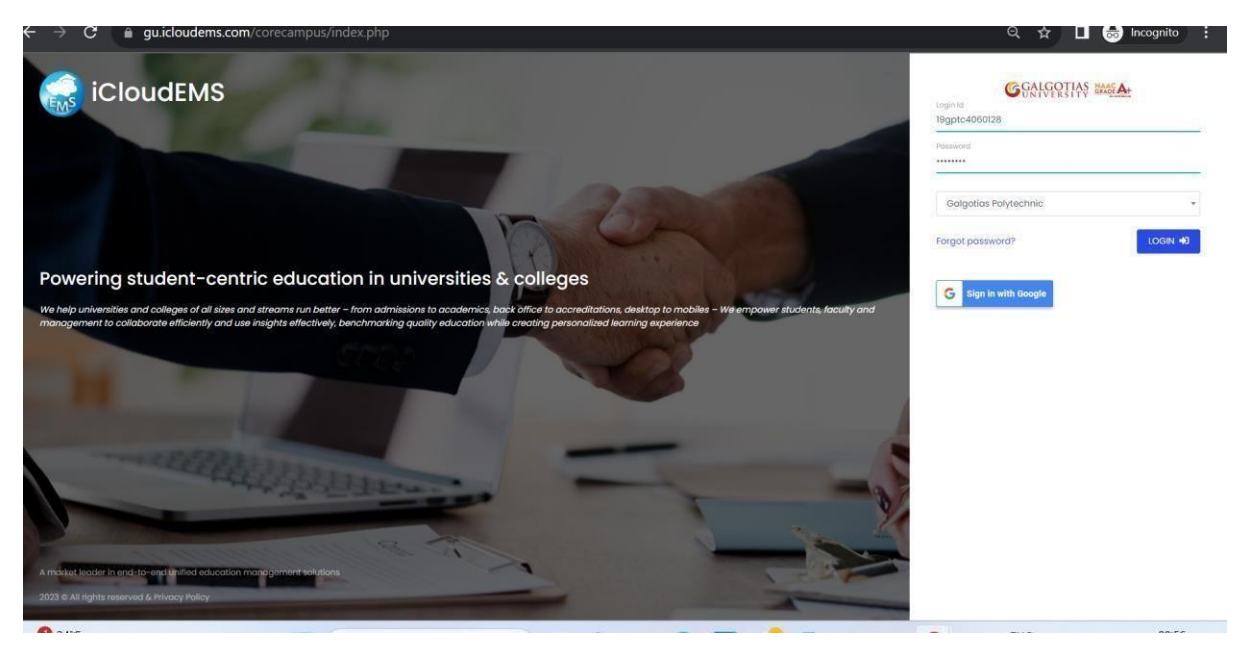

## 2. Click on college info

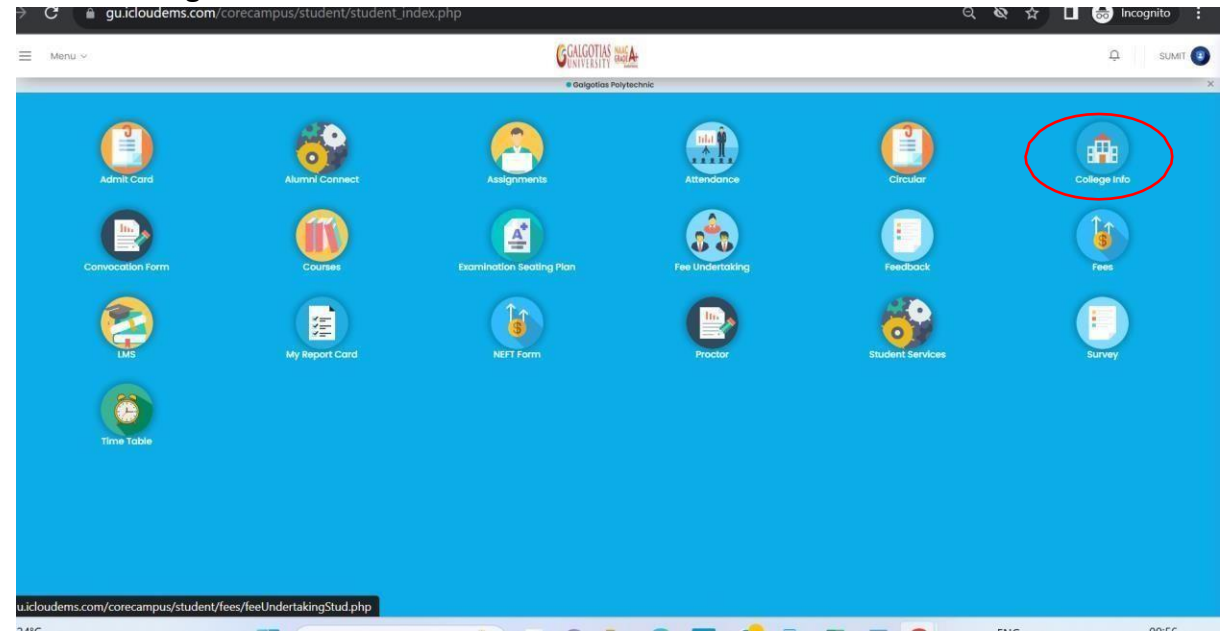

## 3.Click on registration

| <b>a</b>       | ≡ Menu ~                        | GALGOT                                                                                      | N 2001 A-    | Д SUMIT 🚺                                       |
|----------------|---------------------------------|---------------------------------------------------------------------------------------------|--------------|-------------------------------------------------|
| •              | University Into University Info |                                                                                             |              |                                                 |
| 30<br>30<br>20 | Profile                         | 0<br>0<br>0<br>0<br>0<br>0<br>0<br>0<br>0<br>0<br>0<br>0<br>0<br>0<br>0<br>0<br>0<br>0<br>0 | Rooms        | Departments                                     |
|                | Perto Cirodes                   | Programme                                                                                   | Registration | Citendor                                        |
| 8<br>9<br>0    | Certificates                    |                                                                                             |              |                                                 |
|                |                                 |                                                                                             |              |                                                 |
| <b>9</b> 2     | 24°C                            | Q Search                                                                                    | 📜 💽 🥪 🤣 🔳 📹  | ENG 令 (如) 価 09:57 ▲<br>INI 令 (如) 価 02-11-2023 ▲ |

# 4. Select exam form fill up

|             | guilloudems.com/corecampus/studem/sechool/sectings.php | 4 | Q 2 |          | incogi    |         |
|-------------|--------------------------------------------------------|---|-----|----------|-----------|---------|
|             | Registration                                           |   |     |          | ×         | SUMIT 📳 |
|             | Exam Form Fillup                                       |   |     |          |           |         |
|             | & Course Registration                                  |   |     |          |           |         |
|             | Z Term Promotion                                       |   |     |          |           |         |
|             |                                                        |   |     |          | Close     | F       |
|             | Perfo Grades Programme Registration                    |   |     | Calendar |           |         |
|             | Certificates                                           |   |     |          |           |         |
|             |                                                        |   |     |          |           |         |
|             |                                                        |   |     |          |           |         |
| <b>9</b> 24 | 4°C. 📕 Q. Search 🐶 🔐 👩 🛄 🝙 🧔 💋 💼 🛤 🙋                   | ~ | ENG | @ d)) t  | • • • • • | )9:58   |

| 5. | Select exam | year 2023-24 |
|----|-------------|--------------|
|    |             |              |

| Academic Year                                    | Exam form not finalized yet, kind    | ly do final submit for exam form from All cours | es tab!! |  |
|--------------------------------------------------|--------------------------------------|-------------------------------------------------|----------|--|
| 2023-2024                                        |                                      |                                                 |          |  |
| Exam Session                                     |                                      |                                                 |          |  |
| Revaluation Winter 2023-2024 Non-Graduating SO 🗸 |                                      |                                                 |          |  |
|                                                  |                                      |                                                 |          |  |
|                                                  |                                      |                                                 |          |  |
| My Exam Registarion                              |                                      |                                                 |          |  |
| All Courses                                      | Available courses for examination re | egistration                                     |          |  |
| 2022 2024 ( Sem IV )                             |                                      |                                                 |          |  |
|                                                  | Course Code : G3UB401B               |                                                 |          |  |
|                                                  |                                      |                                                 |          |  |
|                                                  | Title : Mechanics of Material        | ls                                              |          |  |
|                                                  | Credit : 4.00                        | Type :PP                                        |          |  |
|                                                  |                                      | Fail                                            |          |  |
|                                                  | Semester :                           | Status :                                        |          |  |
|                                                  | Sem IV                               | Васкіод                                         |          |  |
|                                                  |                                      | Apply                                           |          |  |
|                                                  |                                      |                                                 |          |  |
|                                                  |                                      |                                                 |          |  |
|                                                  | Active courses for examination regis | stration for Improvement                        |          |  |
|                                                  |                                      |                                                 |          |  |
|                                                  |                                      |                                                 |          |  |

# 6. Select the exam cycle Revaluation Winter 2023-2024 Non-Graduating

|                                                  |                                                                                          | -   |
|--------------------------------------------------|------------------------------------------------------------------------------------------|-----|
| Academic Year 2023-2024                          | Exam form not finalized yet, kindly do final submit for exam form from All courses tab!! |     |
| Enter dession                                    |                                                                                          |     |
| Revaluation Winter 2023-2024 Non-Graduating SO 🗸 |                                                                                          | - 1 |
|                                                  |                                                                                          |     |
| My Exam Registarion                              |                                                                                          | - 1 |
| All Courses                                      | Available courses for examination registration                                           |     |
| 2023-2024 ( Sem IV )                             | Course Code : G3UB401B                                                                   |     |
|                                                  | Title : Mechanics of Materials                                                           |     |
|                                                  | Credit : 4.00 Type :PP                                                                   |     |
|                                                  | Result :<br>Fail                                                                         |     |
|                                                  | Semester: Status:<br>Sem IV Backlog                                                      |     |
|                                                  | Аррну                                                                                    |     |
|                                                  |                                                                                          |     |
|                                                  | Active courses for examination renistration for Improvement                              |     |
|                                                  |                                                                                          | -   |
| 4<br>                                            | ENG 1621                                                                                 | •   |
| Haze                                             | Q Search 🎒 🔲 💭 💇 💶 🥶 ^ Q ING 😤 🐗 16-08-2024 🖣                                            | PRE |

All Bookmarks

# 7. Select semester and click on apply after selecting course

| ly Exam Registation                |                                                          |          |                                                                    | View Final Submission of Exam Form |
|------------------------------------|----------------------------------------------------------|----------|--------------------------------------------------------------------|------------------------------------|
| All Courses<br>2023-2024 ( Sem I ) | Available courses for examination registration           |          |                                                                    | ,                                  |
|                                    | Active courses for examination registration for Impr     | rovement |                                                                    | ,                                  |
|                                    | Course Code : L3UA102T                                   |          | Course Code : O1UA102B                                             |                                    |
|                                    | Title : Human Physiology -I<br>Credit : 4.00<br>Result : | Type :PP | Title : Professional Communication -I<br>Credit : 3.00<br>Result : | Туре :РР                           |
|                                    | Pass<br>Semester :<br>Sem I<br>Pass                      |          | Pass<br>Semester :<br>Sem I Status :                               |                                    |
|                                    | Course Code : L3UA103T                                   |          | Course Code : L3UA105T                                             |                                    |
|                                    | Title : Biochemistry<br>Credit : 3.00                    | Type :PP | Title : Introduction to Healthcare Delivery<br>Credit : 2.00       | System in India<br>Type :PP        |

## 8. After applying click on final submission

| ← → C                                                                                                    | ampus/student/school/exam_form_reg.php#!/examcourse                                                         | ৎ ☆ 🛃 🔲 🚓 Incognito (2) New Chrome a                                                                                                    | available 🚦 |
|----------------------------------------------------------------------------------------------------|----------------------------------------------------------------------------------------------------|----------------------------------------------------------------------------------------------------|-------------|
|                                                                                                    |                                                                                                    |                                                                                                    | Bookmarks   |
| <ol> <li>Please choose your courses for the exam form</li> <li>Until Final Submission , you can apply or remo</li> <li>After Final Submission, you can not apply or re</li> <li>After Final Submission only, your exam form w</li> </ol> | e carefully. Ones Dues generated will not be reversed.<br>ve course.<br>imove course.<br>ill be considered. |                                                                                                    |             |
| Selection                                                                                                    | Enabled Exam registration between 16/04/2024 and 20/04/2024                                                 |                                                                                                    |             |
| Academic Year                                                                                                    | Exam form not finalized yet, kindly do final submit for exam form from All courses tab!!                    |                                                                                                    |             |
| Exam Session<br>Revaluation Fall 2023-2024 SMAS                                                                                                    |                                                                                                    |                                                                                                    |             |
|                                                                                                    | Estimated Due Amount :                                                                                      |                                                                                                    |             |
| My Exam Registarion<br>All Courses                                                                                                    |                                                                                                    | View Final Submission of Exam                                                                                                    | m Form      |
| 2023-2024 (Sem I)                                                                                                    | Available courses for examination registration                                                              |                                                                                                    | ^           |
|                                                                                                    | Active courses for examination registration for improvement                                                 |                                                                                                    | ~           |
|                                                                                                    | Course Code : L3UA102T                                                                                      | Course Code : O1UA102B                                                                                                    | •           |
| € 34°C<br>Haze                                                                                                    | earch 🔉 🖬 🗭 😨 🖷 🖷                                                                                           | Image: Second second second | ₽ <b>€</b>  |